通常情况下每年的3月1日至6月30日就可以直接通过个人所得税APP来进行个人所 得税退税的操作。一般情况下个人年收入没有超过6万元且预交了税额的都是可以 申请退税的。需要提醒的是2021年办理的退税实际上是针对2020年的收入来进行 退税的。那么2021退税流程怎么操作?一起来了解一下。

2021退税流程怎么操作?

【1】首先需要用户下载并登录"个人所得税"APP;

【2】然后直接点击首页中间的"2020综合所得年度汇算";

【3】页面跳转之后进入收入纳税明细查询页面,选择好纳税记录年度"2020"年,然后点击"查询";

【4】之后一步步按照提示来进行确认操作就可以办理退税了。

该步骤操作环境说明

手机机型:iPhone11

手机系统:iOS14

APP:个人所得税

APP版本:V1.6.1

需要提醒的是,在进行退税操作的时候,是需要绑定好个人的银行卡账户的,退税的资金会直接转入用户的银行卡账户里。

以上就是关于2021退税流程操作的有关内容介绍,希望能够有所帮助。